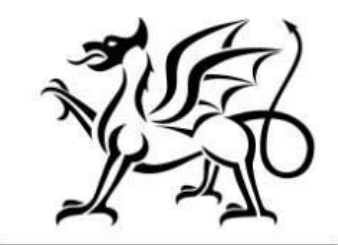

Llywodraeth Cymru Welsh Government

# Flood and Coastal Erosion Risk Management – Natural Flood Management Contract Claim form

How to Complete Guidance

August 2023

This guidance has been prepared Welsh Government to assist local authorities in completing the FCERM application.

For enquiries please contact the Flood and Coastal Erosion Risk Management team, within the Welsh Government by emailing: FloodCoastalRisk@gov.wales

Mae'r ddogfen yma hefyd ar gael yn Gymraeg. This document is also available in Welsh.

**OGL** © Crown copyright 2022 WG48284 Digital ISBN 978-1-83504-491-9

# Flood and Coastal Erosion Risk Management – Natural Flood Management

# **Contract Claim form**

## How to Complete Guidance

These instructions will give you step-by-step guidance on how to complete your Flood and Coastal Erosion Risk Management Natural Flood Management – Contract Claim form

The Welsh Government produces this guidance in Welsh and English as required under the Welsh Government Welsh Language Scheme.

If you are encountering problems or are unable to access our website, please contact the RPW Online Helpdesk on 0300 062 5004.

#### Contents

| Rural Payments Wales Online - Home page           | 4  |
|---------------------------------------------------|----|
| Rural Payments Wales Online – Home page           | 5  |
| Contracts and Small Grants Page                   | 5  |
| Getting Started                                   | 6  |
| Continue Application                              | 6  |
| Delete Claim                                      | 7  |
| Introduction Page                                 | 7  |
| Privacy Notice                                    | 8  |
| Claim Items                                       | 9  |
| Scheme Progress                                   | 10 |
| Delivery Profile                                  | 11 |
| Supporting Documents                              | 12 |
| Submission Page – Errors, Information and Summary | 12 |
| Submission Page – Declarations and Undertakings   | 14 |
| Submission Page - Submit                          | 14 |

## **Rural Payments Wales Online - Home page**

Log into your RPW Online Account - enter your User ID and Password in the boxes and click the **Sign in** button.

| 🕸 GOV.UK                                                                     |                          |
|------------------------------------------------------------------------------|--------------------------|
| BETA This is a new service – your <u>feedback</u> will help us to improve it |                          |
| Sign in using Government<br>Gateway                                          | English   <u>Cymraeg</u> |
| Government Gateway user ID<br>This could be up to 12 characters.             |                          |
| Password                                                                     |                          |
| Sign in<br>Create sign in details                                            |                          |

If you are encountering problems or are unable to access your online account, please contact the RPW Online Helpdesk on 0300 062 5004.

Once logged in to your online account the RPW Online 'Homepage' will appear.

#### **Rural Payments Wales Online – Home page**

To access the claim form, click the Tab labelled 'Contracts and Small Grants' on the RPW Online home screen, as shown below.

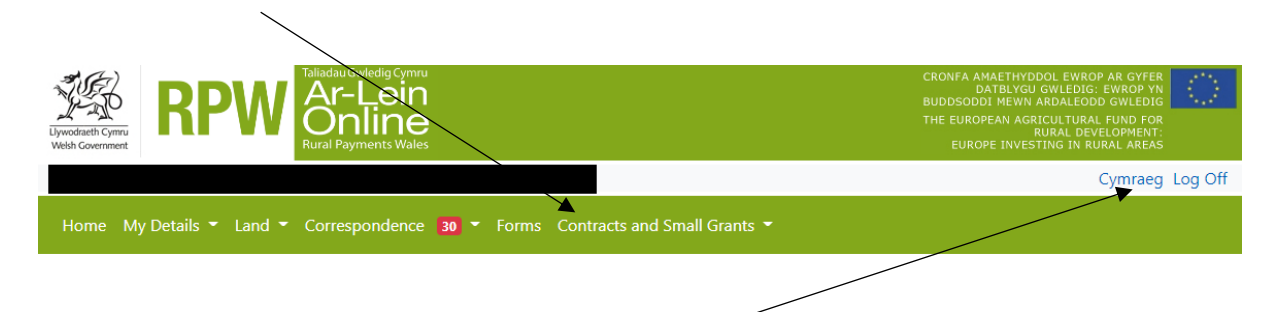

To change the language at any time click the button located in the top right hand corner bar of the RPW Online information. This will allow you to choose the language your Flood and Coastal Erosion Management – Contract Claim form is displayed in.

#### **Contracts and Small Grants Page**

The list of active contracts available for you to start or continue a Contract Claim form are listed on this page.

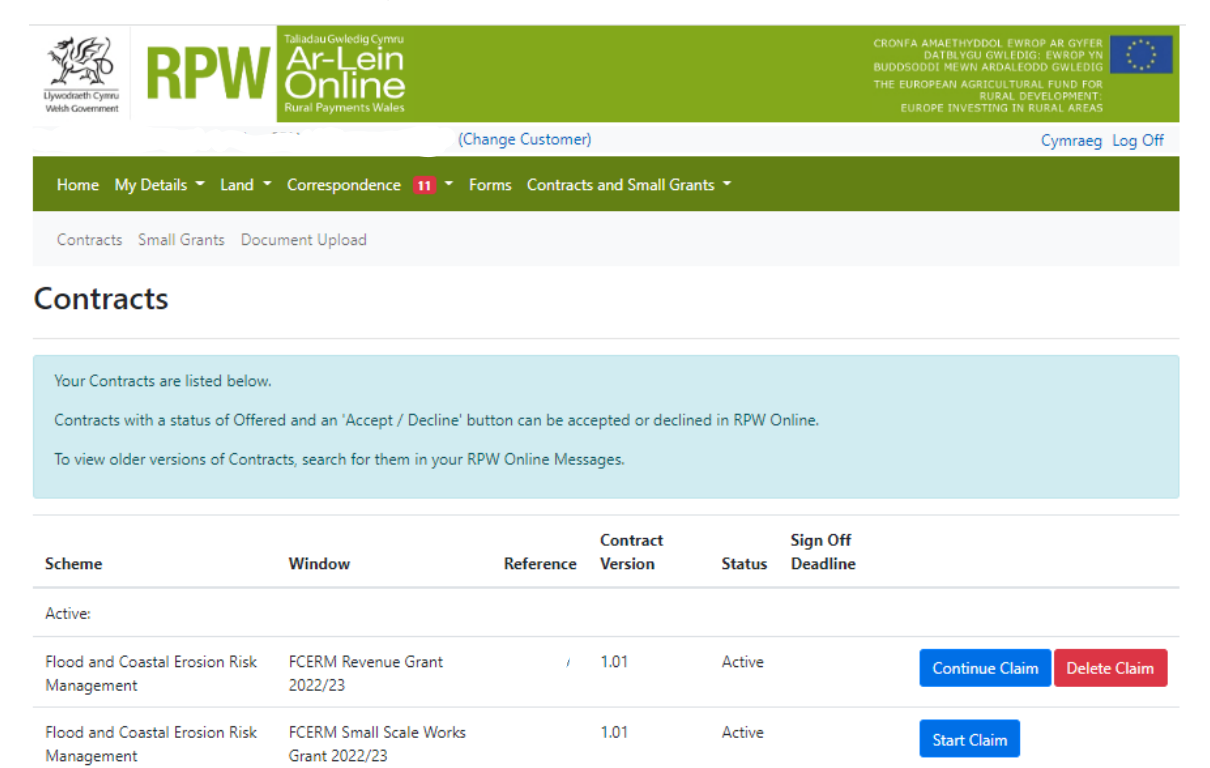

## **Getting Started**

Once you have read the Guidance Booklets, you can start your Natural Flood Management claim form by clicking on the Start Claim button

|                                                                                                |                                                                                 |                                 |                     |               |                      |                     | 1        |
|------------------------------------------------------------------------------------------------|---------------------------------------------------------------------------------|---------------------------------|---------------------|---------------|----------------------|---------------------|----------|
| Home My Details • Lanc                                                                         | t • Correspondence 🚺 • Fo                                                       | rms Contracts                   | and Small Gra       | nts = Wood    | lland Plans          |                     |          |
| Contracts Small Grants D                                                                       | locument Upload                                                                 |                                 |                     |               |                      |                     |          |
| Contracts                                                                                      |                                                                                 |                                 |                     |               |                      |                     |          |
| Your Contracts are listed bel<br>Contracts with a status of Of<br>To view older versions of Co | ow.<br>ffered and an 'Accept / Decline' b<br>ntracts, search for them in your R | utton can be a<br>PW Online Met | ccepted or decl     | ined in RPW ( | Online.              |                     |          |
| Scheme                                                                                         | Window                                                                          | Reference                       | Contract<br>Version | Status        | Sign Off<br>Deadline |                     |          |
| Active:                                                                                        |                                                                                 |                                 |                     |               |                      | *                   |          |
| Flood and Coastal Erosion<br>Risk Management                                                   | FCERM Natural Flood<br>Management                                               |                                 | 1.01                | Active        |                      | View Start Claim    |          |
| Flood and Coastal Erosion<br>Risk Management                                                   | FCERM Revenue Grant<br>2023/24                                                  |                                 | 1.01                | Active        |                      | Continue Claim Dele | te Claim |
| Flood and Coastal Erosion<br>Risk Management                                                   | FCERM Revenue Grant<br>2022/23                                                  |                                 | 3.00                | Offered       | 30/06/2023           | Continue Claim Dele | te Claim |
| Flood and Coastal Erosion<br>Risk Management                                                   | FCERM Small Scale Works<br>Grant 2023/24                                        |                                 | 1.01                | Active        |                      | Continue Claim Dele | te Claim |
| Flood and Coastal Erosion<br>Risk Management                                                   | FCERM Small Scale Works<br>Grant 2022/23                                        |                                 |                     | Active        |                      | Continue Claim Dele | te Claim |
| Glastir Combined Contract                                                                      |                                                                                 |                                 | 14.00               | Active        |                      |                     |          |

## **Continue Application**

If you are mid way through or paused a claim and want to continue, please select Continue Claim from the Selection Page

| Contracts Small Grants                                                                     | Document Upload                                                       |                                   | 、<br>、                        |                        |                      |                       |              |
|--------------------------------------------------------------------------------------------|-----------------------------------------------------------------------|-----------------------------------|-------------------------------|------------------------|----------------------|-----------------------|--------------|
| Contracts                                                                                  |                                                                       |                                   |                               |                        |                      |                       |              |
| Your Contracts are listed b<br>Contracts with a status of (<br>To view older versions of C | elow.<br>Dffered and an 'Accept / De<br>iontracts, search for them in | cline' button ca<br>your RPW Onli | n be accepted<br>ne Messages. | d or declined i        | n RPW Oxline.        |                       |              |
| Scheme                                                                                     | Window                                                                | Reference                         | Contract<br>Version           | Status                 | Sign Off<br>Deadline |                       |              |
| Active:                                                                                    |                                                                       |                                   |                               |                        |                      |                       |              |
| Flood and Coastal Erosion<br>Risk Management                                               | FCERM Natural Flood<br>Management                                     |                                   | 1.01                          | ive                    |                      | View Continue Claim   | Delete Claim |
| Flood and Coastal Erosion<br>Risk Management                                               | FCERM Revenue Grant<br>2023/24                                        |                                   | 1.01                          | ive                    |                      | Continue Claim Delete | e Claim      |
| Flood and Coastal Erosion<br>Risk Management                                               | FCERM Revenue Grant<br>2022/23                                        |                                   | 3.00                          | ered                   | 30/06/2023           | Continue Claim Delete | e Claim      |
| Flood and Coastal Erosion<br>Risk Management                                               | FCERM Small Scale<br>Works Grant 2023/24                              |                                   | 1.01                          | ive                    |                      | Continue Claim Delete | e Claim      |
| Flood and Coastal Erosion<br>Risk Management                                               | FCERM Small Scale<br>Works Grant 2022/23                              |                                   | 2.00                          |                        |                      | Continue Claim Delete | e Claim      |
| Glastir Combined Contract                                                                  |                                                                       |                                   | 14.0                          | ive                    |                      |                       |              |
|                                                                                            | Guidance<br>Documents                                                 | Conta                             | ict Us                        | Copyright<br>Statement | Accessil<br>Statem   | bility                |              |

## **Delete Claim**

To delete a claim form, click the Delete Claim button.

| Home My Details 👻 Land 👻                                                                                  | Correspondence 11 - Fo                                                | rms Contract    | s and Small Grant           | ts 🔻       |                      |                             |  |
|----------------------------------------------------------------------------------------------------|-----------------------------------------------------------------------|-----------------|-----------------------------|------------|----------------------|-----------------------------|--|
| Contracts Small Grants Docu                                                                               | ument Upload                                                          |                 |                             |            |                      |                             |  |
| Contracts                                                                                                 |                                                                       |                 |                             |            |                      |                             |  |
| Your Contracts are listed below.<br>Contracts with a status of Offere<br>To view older versions of Contra | ed and an 'Accept / Decline' but<br>acts, search for them in your RP1 | tton can be acc | cepted or decline<br>sages. | d in RPW ( | Online.              |                             |  |
| Scheme                                                                                                    | Window                                                                | Reference       | Contract<br>Version         | Status     | Sign Off<br>Deadline |                             |  |
| Active:                                                                                                   |                                                                       |                 |                             |            |                      |                             |  |
| Flood and Coastal Erosion Risk<br>Management                                                              | FCERM Revenue Grant<br>2022/23                                        |                 | 1.01                        | Active     |                      | Start Claim                 |  |
| Flood and Coastal Erosion Risk<br>Management                                                              | FCERM Small Scale Works<br>Grant 2022/23                              |                 | 1.01                        | Active     |                      | Continue Claim Delete Claim |  |

# **Introduction Page**

This is the introduction page which provides information about the Flood and Coastal Erosion Risk Management – Contract Claim form.

| Contract Claim Form                                                                                     | Introduction                                                                                                    |                                                                                                    |                                                                                                    | C Province ID Save Next >             |
|----------------------------------------------------------------------------------------------------|----------------------------------------------------------------------------------------------------|----------------------------------------------------------------------------------------------------|----------------------------------------------------------------------------------------------------|---------------------------------------|
| Halp D                                                                                                  | Contract Reference                                                                                                    | Type of Contract                                                                                                    | Form Reference                                                                                                    | AC)                                   |
| Privacy Notice                                                                                          |                                                                                                    | Flood and Coastal Erosion Risk Management                                                                                                    | 7721396                                                                                                    | NOUT                                  |
| Privacy Netice     Calm Rems     Support Program     Support Program     Support Program     Submission | This claim from should be used when supplying<br>the construction of the state of the submitting and<br>Please note the following key measures before<br>• You can see with the one of the fully to can<br>• You can see with the one one for early to can<br>• You can see with the more the contracts of<br>• You can see you can take the interval<br>• You can see you can take the interval<br>• Where appropriately you can take the interval<br>• Where appropriately you can take the interval<br>• Where appropriately you can take the interval<br>• Where appropriately you can take the interval<br>• Where appropriately you can take the interval<br>• Where appropriately you grant can the<br>• help out how any quartice stated to the grant of<br>main freedoc cancers in digraps worker.<br>If you have any problems completing you grant | Rood and Castal Ension Risk Management     for costs for your Rood and Castal Ension Risk Management Reseave Gast and Castal Ension     Risk Management Reseave Gast and Castal Ension     Risk Management Reseave Gast and Castal Ension     Risk Management Reseave Gast and Castal Ension     Risk Management Reseave Gast and     Risk Management Reseave Gast and     Risk Management Reseave Gast and     Risk Management Reseave Gast and     Risk Management     Risk Management     Risk Management     Risk Management     Risk Management     Risk Management     Risk Management     Risk     Risk Management     Risk     Risk Management     Risk     Risk     Ri | 772136<br>nes including Flood Coastal Encilon Risk Management Programme and Small Scale Wor<br>Risk Management:<br>for about the schemes: | Llywodraeth Cymru<br>Welsh Government |
|                                                                                                    |                                                                                                    |                                                                                                    |                                                                                                    |                                       |
| Allen Corres                                                                                            | ▲ Dit                                                                                                    |                                                                                                    |                                                                                                    | C Photos B Save Next >                |

Once you have read the information click on the Next button.

# **Privacy Notice**

This is the Privacy notice you must read.

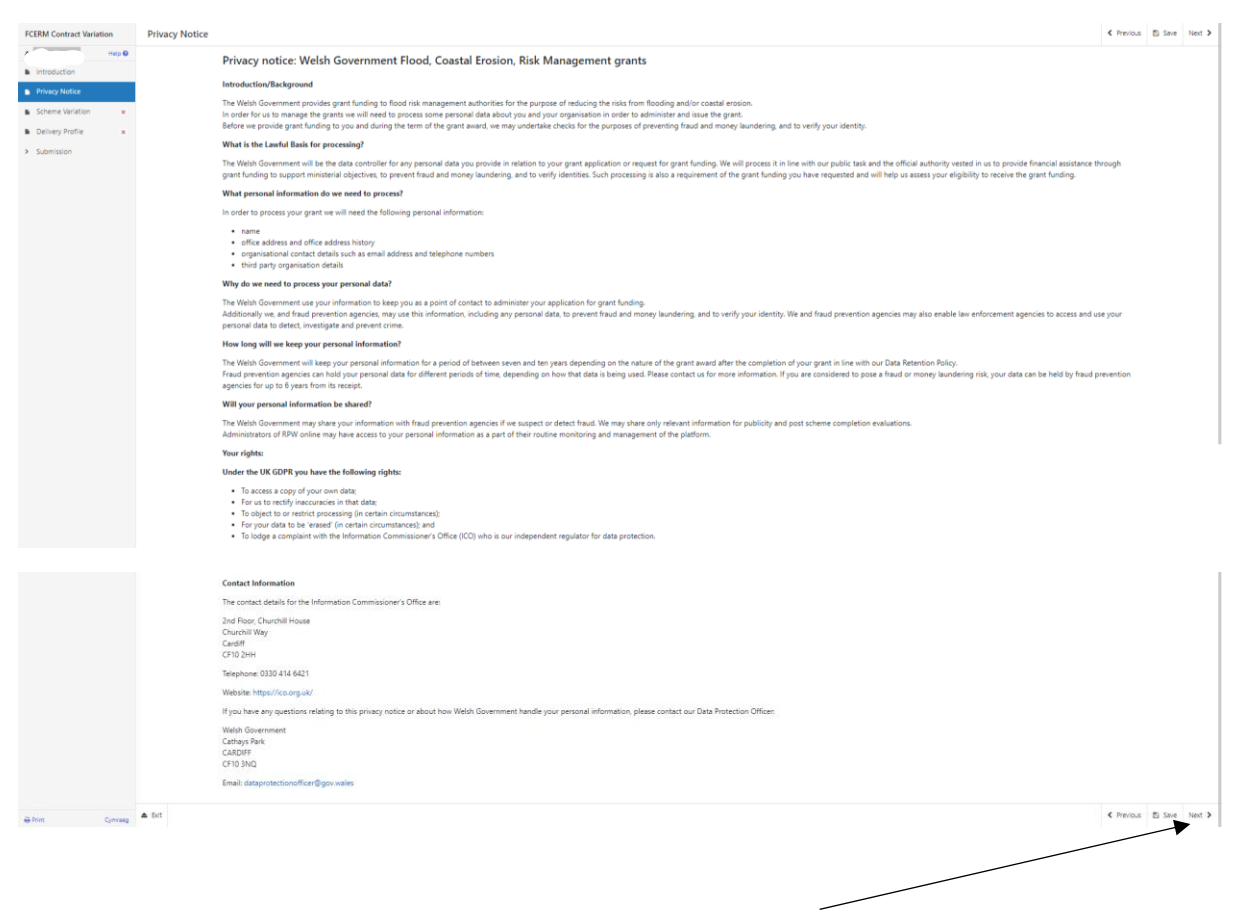

Once you have read the information click on the Next button.

## **Claim Items**

The ID, Name/Description and Available (£) will be automatically populated.

Input the total expenditure being claimed for each scheme.

The Available (£) figure will reduce to take into account the expenditure figure entered.

If a further claim will not be submitted for the scheme you must tick the Item Complete? box

|                                                                                                    |                                                                                                    | _             |                         |                                        |
|----------------------------------------------------------------------------------------------------|----------------------------------------------------------------------------------------------------|---------------|-------------------------|----------------------------------------|
| Contract Claim Form                                                                                                    | Claim Items                                                                                                    |               |                         |                                        |
| Help      Help      Help      Help      House Notice     Colon Rems     Scheme Progress =     Supporting Documents =     Supporting Documents = | Help           This page is for claiming against all items except Simplified Cost items.           1. Rease input the total expenditure being claimed and not the grant.           2. VMT is not eligible for WMG funding.           3. To hele this help text and make more room on your screen, click the 'Hide Help' button. |               |                         |                                        |
|                                                                                                    | Find Items                                                                                                    |               | <b>*</b> _              | ×                                      |
|                                                                                                    | Id Name / Description                                                                                                    | Available (f) | Claimed Expenditure (£) | Item Complete?                         |
|                                                                                                    | Rowan Tree Nelson (SWC 5.02)                                                                                                    | 40,000.00     |                         |                                        |
|                                                                                                    | Telemetry Upgrade - Mill Road Deri                                                                                                    | 10,000.00     |                         |                                        |
|                                                                                                    | Telemetry - Colliery Road (SWC 4.06)                                                                                                    | 10,000.00     |                         |                                        |
|                                                                                                    | Telemetry - Penpedairheol Reservoir (SWC 5.15)                                                                                                    | 15,000.00     |                         |                                        |
|                                                                                                    | Oxford Street, Gelligaer                                                                                                    | 50,000.00     |                         |                                        |
|                                                                                                    | Telemetry - St Martin's Road Caerphilly (SWC 1.22)                                                                                                    | 10,000.00     |                         |                                        |
|                                                                                                    | ▲ 50                                                                                                    |               |                         | # Hide-Hoto C. Personal D. Save Hard & |
| ⊖ Print Cymraeg                                                                                                    | ▲ bit                                                                                                    |               |                         | # Hide Help < Previous 🖏 Save N        |

If the Claimed Expenditure figure is 10% greater than the Available (£) amount (based on delivery profile previously provided) you must provide an explanation for the overspend.

| Submission | Find Items           |                                      |               |                         | ×              |
|------------|----------------------|--------------------------------------|---------------|-------------------------|----------------|
|            | Id                   | Name / Description                   | Available (£) | Claimed Expenditure (f) | Item Complete? |
|            |                      | Rowan Tree Nelson (SWC 5.02)         | -15,000.00    | 55,000.00               |                |
|            | Reason for Overspend |                                      |               |                         |                |
|            |                      | Teleposter Lleorode - Mill Bood Davi | 10.000.00     |                         |                |

If the Claimed Expenditure figure is 10% less than the Available (£) amount (based on delivery profile previously provided), and you have ticked the Item Complete box you must provide an explanation for the underspend

| <ul> <li>Submission</li> </ul> | Find Items           |                                     |               |                         |                                                                                                    | × |
|--------------------------------|----------------------|-------------------------------------|---------------|-------------------------|----------------------------------------------------------------------------------------------------|---|
|                                | Id                   | Name / Description                  | Available (£) | Claimed Expenditure (£) | Item Complete?                                                                                                    |   |
|                                |                      | Rowan Tiree Nelson (SWC 5.02)       | 39,800.00     | 200.00                  | Image: A start of the start of the start |   |
|                                | Reason for Undersper | d                                   |               |                         |                                                                                                    |   |
|                                |                      | Talamatru Lloorada - Mill Road Dari | 10.000.00     |                         |                                                                                                    |   |

There are basic data integrity checks and mandatory fields built into this form, any errors or information messages will appear once you either click 'Save' or 'Next' on each page.

| Contract Claim Form                                                                                        | Claim Items                                                                                                    |                                                                                                    |                                                 |               |                         | 🖉 Hide Help | < Previous | ED Save | Next > |
|----------------------------------------------------------------------------------------------------|----------------------------------------------------------------------------------------------------|----------------------------------------------------------------------------------------------------|-------------------------------------------------|---------------|-------------------------|-------------|------------|---------|--------|
| Help  Introduction Introduction Privacy Notice Class Revex Scheme Progress Supporting Documents Submission | Help<br>This page is for claiming again<br>1. Please input the total exp<br>2. VAT is not eligible for W<br>3. To hide this help text and<br>Find Items | nst all items except Simplified Cost items.<br>penditure being claimed and not the grant.<br>6 Anning.<br>d make more room on your screen, click the 'Hide I | Hely botton.                                    |               |                         |             |            |         | ×      |
|                                                                                                    | 10                                                                                                    | Rowan Tree Nelson (SMC 5.02)                                                                                                    |                                                 | Available (E) | Claimed Expenditure (E) | item Comple | te:        |         |        |
|                                                                                                    | Reason for Underspend                                                                                                    | d                                                                                                    | This is a mandatory question, please answer it. | 3 y (10000)   | 2000                    |             | <u> </u>   |         |        |
|                                                                                                    |                                                                                                    | Telemetry Upgrade - Mill Road Deri                                                                                                    |                                                 | 10,000.00     |                         |             |            |         |        |
|                                                                                                    |                                                                                                    | Telemetry - Colliery Road (SWC 4.06)                                                                                                    |                                                 | 10,000.00     |                         |             |            |         |        |
|                                                                                                    |                                                                                                    | Telemetry - Penpedairheol Reservoir (SWC 5.15                                                                                                    | )                                               | 15,000.00     |                         |             |            |         |        |
|                                                                                                    |                                                                                                    | Oxford Street, Gelligaer                                                                                                    |                                                 | 50,000.00     |                         |             |            |         |        |
|                                                                                                    |                                                                                                    | Telemetry - St Martin's Road Caerphilly (SWC 1                                                                                                    | 22)                                             | 10,000.00     |                         |             |            |         |        |
|                                                                                                    |                                                                                                    |                                                                                                    |                                                 |               |                         |             |            |         |        |

Once you have corrected any errors and answered all of the questions on each page click on the Next button.

## **Scheme Progress**

You must indicate if you are submitting a final claim.

Enter details of the wider benefits achieved through the scheme in the Wider Benefits text box and provide an update of the progress of each scheme in the Progress text box.

You must also enter the number of homes and businesses benefiting from the scheme where appropriate and when complete.

| Contract Claim Form            | Scheme Progress                                                                                                    |                                                                                        |                                                             |          | 🖉 Hide Help < Previou | us 🗈 Save Next >  |
|--------------------------------|----------------------------------------------------------------------------------------------------|----------------------------------------------------------------------------------------|-------------------------------------------------------------|----------|-----------------------|-------------------|
| a Help 😡                       | li de                                                                                                    |                                                                                        |                                                             |          |                       |                   |
| Introduction                   | <ol> <li>Please enter an update of the progress of your project in the</li> </ol>                                                                                                    | e Progress text box.                                                                   |                                                             |          |                       |                   |
| Privacy Notice                 | 2. Upon completion of each scheme/item of work, please prov                                                                                                    | ide, where appropriate, the number of i                                                | homes and business benefiting from this work.               |          |                       |                   |
| Scheme Progress                |                                                                                                    |                                                                                        |                                                             |          |                       |                   |
| Supporting Documents ×         | Is this the final claim for this contract? 🔞                                                                                                    |                                                                                        | Yes O No O                                                  |          |                       |                   |
| <ul> <li>Submission</li> </ul> | Progress of Project(s)                                                                                                    |                                                                                        |                                                             |          |                       |                   |
|                                | Id Name / Description                                                                                                    | Homes Protected Businesses<br>Protected                                                | Wider Benefits                                              |          | Progress              |                   |
|                                | Rowan Tree Nelson (SWC 5.02)                                                                                                    |                                                                                        |                                                             |          |                       |                   |
|                                |                                                                                                    |                                                                                        |                                                             |          |                       |                   |
|                                |                                                                                                    |                                                                                        |                                                             | 0 / 4000 |                       | 0 / 4000          |
|                                | Telemetry Upgrade - Mill Road Deri                                                                                                    |                                                                                        |                                                             |          |                       |                   |
|                                |                                                                                                    |                                                                                        |                                                             |          |                       |                   |
|                                |                                                                                                    |                                                                                        |                                                             | 074000   |                       | 074000            |
|                                | telemetry - Colliery Koad (SWC 4.06)                                                                                                    |                                                                                        |                                                             |          |                       |                   |
|                                |                                                                                                    |                                                                                        |                                                             | 0 / 4000 |                       | 0 / 4000          |
|                                | Telemetry - Penpedairheol Reservoir                                                                                                    |                                                                                        |                                                             |          |                       |                   |
|                                | (SWC 5.15)                                                                                                    |                                                                                        |                                                             |          |                       |                   |
|                                |                                                                                                    |                                                                                        |                                                             | 0 / 4000 |                       | 0 / 4000          |
|                                |                                                                                                    |                                                                                        |                                                             |          |                       |                   |
| Contract Claim Form            | 14.1a                                                                                                    |                                                                                        |                                                             |          |                       |                   |
| Help 0                         | 1. Please provide details on the progres                                                                                                    | ss of your scheme and future work belo                                                 | w.                                                          |          |                       |                   |
| Introduction  Relation         | 2. For final claims, please enter the num                                                                                                    | aber of properties benefiting from this w                                              | work and any wider benefits.                                |          |                       |                   |
| Claim items                    |                                                                                                    |                                                                                        |                                                             |          |                       | ' I               |
| Scheme Progress                | Is this the final claim for this contract? 🥥                                                                                                    |                                                                                        | Yes 🔹 No 🔿                                                  |          |                       |                   |
| Supporting Documents           | Progress of Scheme                                                                                                    |                                                                                        |                                                             |          |                       |                   |
| <ul> <li>Submission</li> </ul> | Provide details of progress and achievement                                                                                                    | its since the last claim.                                                              |                                                             |          |                       |                   |
|                                |                                                                                                    |                                                                                        |                                                             |          |                       |                   |
|                                |                                                                                                    |                                                                                        |                                                             |          | 0 / 4000              |                   |
|                                | Issues/Risks                                                                                                    |                                                                                        |                                                             |          |                       |                   |
|                                | <ul> <li>Where this is not a final claim, please provid</li> <li>Issues encountered and any risks iden</li> </ul>                                                                                                    | de details of any issues or risks which m<br>itified which could affect the completion | ay affect delivery of your scheme including:<br>n of scheme |          |                       |                   |
|                                | <ul> <li>How these issues and/or risks are being the second second s</li></ul> | ng addressed                                                                           |                                                             |          |                       |                   |
|                                |                                                                                                    |                                                                                        |                                                             |          |                       |                   |
|                                |                                                                                                    |                                                                                        |                                                             |          | 0 / 4000              |                   |
|                                | Future Work                                                                                                    |                                                                                        |                                                             |          |                       |                   |
|                                | Where this is not a final claim, please provid                                                                                                    | de details of work to be undertaken ove                                                | r the next quarter.                                         |          |                       |                   |
|                                |                                                                                                    |                                                                                        |                                                             |          |                       |                   |
|                                |                                                                                                    |                                                                                        |                                                             |          | 0 / 4000              |                   |
|                                | Outcomes                                                                                                    | t the homer and human has the                                                          | from this scheme and wider bounds white                     |          |                       |                   |
|                                | For main claims, prease provide details abou                                                                                                    | in one monites and pusitiesses denetiting                                              | work was suffere and wider benefits achieved.               |          |                       |                   |
|                                | Number of homes protected                                                                                                    |                                                                                        | urrent varué                                                |          |                       |                   |
|                                | Number of humanese protected                                                                                                    |                                                                                        |                                                             |          |                       |                   |
|                                | number or businesses protected                                                                                                    |                                                                                        |                                                             |          |                       |                   |
| ⊖ Print Cymraeg                | ▲ Bit                                                                                                    |                                                                                        |                                                             |          | 🖉 Hide Help < Previou | as Eù Save Next ≯ |

## **Delivery Profile**

If you are <u>not</u> submitting a final claim, you must provide a revised forecast grant claim for the remaining quarters of the scheme. Please note the figures should be **grant draw down** not expenditure.

You can only forecast up to the approved remaining expenditure for the delivery profile.

| onuace claim Form                                     |            | ververy Prome                                                                                                    |                                                                                                    | <ul> <li>nue rieip</li></ul>                                                  |
|-------------------------------------------------------|------------|----------------------------------------------------------------------------------------------------|----------------------------------------------------------------------------------------------------|-------------------------------------------------------------------------------|
| Help<br>Introduction<br>Privacy Notice<br>Claim Items | <b>P O</b> | Help<br>1. Please provide your forecast grant claim for the m<br>2. You will only be able to forecast up to the current | emaining quarters of the scheme. This needs to be grant dri<br>approved spend and grant deadline, anything above this w | w down and not expenditure.<br>Ill require a variation order to be submitted. |
| Scheme Progress<br>Supporting Documents               | *          |                                                                                                    | CAPITAL                                                                                                    |                                                                               |
|                                                       | <b>~</b>   | Remaining expenditure for Delivery Profile (£)                                                                          | 720,000.00                                                                                                    | 2                                                                             |
| Submission                                            |            | Claim Period                                                                                                    | Current Forecast Expenditure (£)                                                                                        | Revised Forecast Expenditure (£)                                              |
|                                                       |            | October - December 2022                                                                                                 | 212,500.00                                                                                                    |                                                                               |
|                                                       |            | January - March 2023                                                                                                    | 102,000.00                                                                                                    |                                                                               |
|                                                       |            | Total                                                                                                    | 314,500.00                                                                                                    | 0.00                                                                          |

If the revised forecast results in an underspend you must tick the Forecast Underspend box and provide an explanation.

| Forecast Underspend                   |          |  |  |
|---------------------------------------|----------|--|--|
| Please provide reasons of expected un | derspend |  |  |
|                                       |          |  |  |
|                                       |          |  |  |
|                                       |          |  |  |
|                                       |          |  |  |
|                                       |          |  |  |

## **Supporting Documents**

You can submit supporting documentation by clicking on the Add Documents button.

| Contract Claim Form            | Supporting Documents C Preiou                                 | E) Save | Next > |
|--------------------------------|---------------------------------------------------------------|---------|--------|
| Help 🛛                         | Use this page to upload and manage your supporting documents. |         |        |
| Introduction                   |                                                               |         |        |
| Privacy Notice                 | Add Documents 0 Presiding Uploads                             |         |        |
| Claim items                    |                                                               |         |        |
| Scheme Progress ×              | 0 Completed Uploads                                           |         |        |
| Supporting Documents           | Completed uploads will appear here                            |         |        |
| Delivery Profile               |                                                               |         |        |
| <ul> <li>Submission</li> </ul> |                                                               |         |        |
|                                |                                                               |         |        |
|                                |                                                               |         |        |
|                                |                                                               |         |        |
|                                |                                                               |         |        |
|                                |                                                               |         |        |
|                                |                                                               |         |        |
|                                |                                                               |         |        |
|                                |                                                               |         |        |
|                                |                                                               |         |        |
|                                |                                                               |         |        |
|                                |                                                               |         |        |
|                                |                                                               |         |        |
|                                |                                                               |         |        |
|                                |                                                               |         |        |
|                                |                                                               |         |        |
|                                |                                                               |         |        |
|                                |                                                               |         |        |
|                                |                                                               |         |        |
|                                |                                                               |         |        |
| 🖶 Print Cymraeg                | ▲ D1                                                          | ED Save | Next > |

## Submission Page – Errors, Information and Summary

This gives a summary of the items you have selected and informs you of any errors or information messages on your Contract Claim form.

| Contract Claim Form                    | Errors, Information & Summary                                            |                                                                                                    |                   | < Previo.      | as 🖺 Save Next.>  |    |
|----------------------------------------|--------------------------------------------------------------------------|----------------------------------------------------------------------------------------------------|-------------------|----------------|-------------------|----|
| Help 🛛                                 | Important - Please review this summary. Please scro                      | all down, if applicable.                                                                                       |                   |                |                   |    |
| Privacy Notice Claim Perms             | There are errors present on your form. Please review                     | and correct any errors                                                                                         |                   | Deces with an  | مامعانيا المتعام  |    |
| Scheme Progress x                      | Contract Reference                                                       | Type of Contract                                                                                               |                   | Pages with eri | rors will display | /  |
| Supporting Documents  Delivery Profile | - confi                                                                  | Flood and Coastal Erosion Risk Management                                                                      |                   | a red cross an | d you can         |    |
| ✓ Submission                           | Claim Items                                                              |                                                                                                    |                   | roturn to the  | nagos to mako     |    |
| Errors, Information &                  | Id - Name / Description Outline Business Case / Business Justification ( | Case Development / Programme Business Case (Intal)                                                             | Available (£) Cla | return to the  | pages to make     |    |
| Declarations and<br>Undertakings       | Simplified Cost Items                                                    | anna an ann an Anna an Anna an Anna Anna Anna Anna Anna Anna Anna Anna Anna Anna Anna Anna Anna Anna Anna Anna |                   | amendments     | by clicking here  | e. |
| Submit                                 |                                                                          | No da                                                                                                    | ins made          |                |                   |    |
| •                                      |                                                                          |                                                                                                    |                   |                |                   |    |
|                                        | Scheme Progress                                                          |                                                                                                    |                   |                |                   |    |
|                                        | Is this the final claim for this contract?: No                           |                                                                                                    |                   |                |                   |    |
|                                        | Progress of Project                                                      |                                                                                                    |                   |                |                   |    |
|                                        | This is a mandatory question, please answer it.                          |                                                                                                    |                   |                |                   |    |
|                                        | Issues/Risks                                                             |                                                                                                    |                   |                |                   |    |
|                                        |                                                                          |                                                                                                    |                   |                |                   |    |
|                                        | Future Work                                                              |                                                                                                    |                   |                |                   |    |
|                                        | Outcomes                                                                 |                                                                                                    |                   |                |                   |    |
|                                        | Name                                                                     |                                                                                                    | Current Value     |                |                   |    |
|                                        | Number of homes protected                                                |                                                                                                    |                   |                |                   |    |
|                                        | Number of businesses protected                                           |                                                                                                    |                   |                |                   |    |
|                                        |                                                                          |                                                                                                    |                   |                |                   |    |
|                                        |                                                                          |                                                                                                    |                   |                |                   |    |
| ⊖ Print Cymraeg                        | ▲ Exit                                                                   |                                                                                                    |                   | < Previou      | as BiSave Not.>   |    |

# Once any errors have been corrected each section will have a green tick displayed

| tract Claim Form               | Errors, Information & Summary                           |                                               |                |                     |                 | < Previous   | E) Save |
|--------------------------------|---------------------------------------------------------|-----------------------------------------------|----------------|---------------------|-----------------|--------------|---------|
|                                | Important - Please review this summary. Please scroll d | own, if applicable.                           |                |                     |                 |              |         |
| Invacy Notice                  | No Errors or Information Messages identified.           |                                               |                |                     |                 |              |         |
| cheme Progress                 | Contract Reference                                      | Type of Contract                              |                |                     | Form Reference  |              |         |
| pporting Documents 🖌           |                                                         | Flood and Coastal Erosion Risk Management     |                |                     | 7721404         |              |         |
| ivery Profile 🖌 🖌              | 10000                                                   |                                               |                |                     |                 |              |         |
| prelation                      | Claim Items                                             |                                               |                |                     |                 |              |         |
| rron, Information &            | Id - Name / Description                                 |                                               | Avai           | lable (£) Claimed E | openditure (f.) | Item Complet | el      |
| mmary                          | - Outline Business Case / Business Justification Case   | Development / Programme Business Case (Total) |                | 36,194.00           |                 | 1,000.00     |         |
| aciarations and<br>ndertakings | Simplified Cost Items                                   |                                               |                |                     |                 |              |         |
| treat                          |                                                         |                                               | No claims made |                     |                 |              |         |
|                                |                                                         |                                               |                |                     |                 |              |         |
|                                | Scheme Progress                                         |                                               |                |                     |                 |              |         |
|                                | Is this the final claim for this contract?: No          |                                               |                |                     |                 |              |         |
|                                | Progress of Project                                     |                                               |                |                     |                 |              |         |
|                                | test                                                    |                                               |                |                     |                 |              |         |
|                                | lssues/Risks                                            |                                               |                |                     |                 |              |         |
|                                | Future Work                                             |                                               |                |                     |                 |              |         |
|                                | Outcomes                                                |                                               |                |                     |                 |              |         |
|                                | Name                                                    |                                               |                | Current Value       |                 |              |         |
|                                | Number of homes protected                               |                                               |                |                     |                 |              |         |
|                                | Number of businesses protected                          |                                               |                |                     |                 |              |         |
|                                |                                                         |                                               |                |                     |                 |              |         |
|                                |                                                         |                                               |                |                     |                 |              |         |

## **Submission Page – Declarations and Undertakings**

You must read the Declarations and Undertakings and tick the box to confirm you have read and agreed them.

| Contract Claim Form                                                                                                    | Declarations and Undertakings                                                                                                    | < Previous | ED Save |  |
|----------------------------------------------------------------------------------------------------|----------------------------------------------------------------------------------------------------|------------|---------|--|
| 1 Help O                                                                                                    |                                                                                                    |            |         |  |
| Introduction                                                                                                    | Please tick the box to accept the declarations and underlawings.                                                                                                    |            |         |  |
| Introduction     Introduction     Introduction     Introduction     Icarm terms     Icarm terms     Icarm | Place to the size states and sub-places In the Weble Rowenner for grant funding under Section 39 of the Land Danage Act 1991 and the Flood and Water Management Act 2010. Characterian Internet funding Internet Internet funding Internet Internet I | n t        |         |  |
|                                                                                                    |                                                                                                    |            |         |  |
|                                                                                                    |                                                                                                    |            |         |  |

## Submission Page - Submit

To submit your Flood and Coastal Erosion Risk Management – Natural Flood Management Contract Claim form click on the Submit button.

| ontract Claim Form               | Submit                                                                                                    | < Previous El Save Hant 3 |
|----------------------------------|----------------------------------------------------------------------------------------------------|---------------------------|
| Help O                           | You are now ready to subpit your Contract Claim form.                                                                                   |                           |
| Introduction                     | All required Supporting documents should be submitted using the Supporting Documents section in this form.                              |                           |
| Privacy Notice                   | Click the button show to submit your Contract Claim form.                                                                               |                           |
| Claim items 🖌 🖌                  | Submit                                                                                                    |                           |
| Scheme Progress 🖌 🖌              |                                                                                                    |                           |
| Supporting Documents 👻           | A message containing a copy of your submitted Contract Claim form will be available in your online Message page within one working day. |                           |
| Delivery Profile 🖌 🛩             |                                                                                                    |                           |
| Submission                       |                                                                                                    |                           |
| Errors, information &<br>Summary |                                                                                                    |                           |
| Declarations and<br>Undertakings |                                                                                                    |                           |
| Submit                           |                                                                                                    |                           |
|                                  |                                                                                                    |                           |
|                                  |                                                                                                    |                           |

Once submitted, you will receive a confirmation which you can print for your own records.

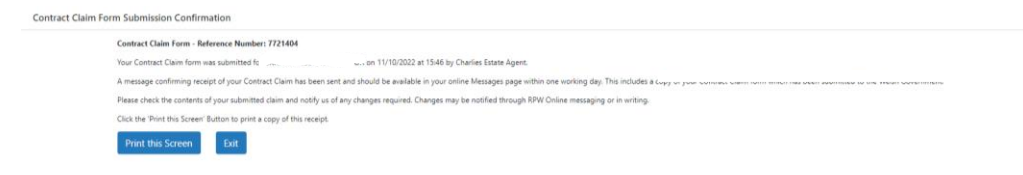

A summary of your completed Flood and Coastal Erosion Management – Natural Flood Management Contract Claim form will be added to the 'Messages' page on your RPW Online account under the title "Documents received by RPW". Ensure you check the information submitted thoroughly. If any of the information shown is incorrect, please reply to the Message detailing your concerns. You should do this as soon as you discover any incorrect information.

If you are encountering problems or are unable to access our website, please contact the RPW Online Helpdesk on 0300 062 5004.